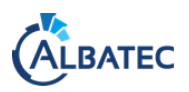

## LA VALIDATION DES CONTRATS

| Liste des ale  | rtes                                                         | Contrat en atter | ite                       |                      |               |
|----------------|--------------------------------------------------------------|------------------|---------------------------|----------------------|---------------|
|                | 🦲 1 dans - de 30 jour(s)                                     | N° Contrat       | Objet                     | C Fournisseur        | Date de début |
| Préavis        | 0 dépassé(s)                                                 | 2020.06          | MAINTENANCE CLIMATISATION | CLIMATISATION CHAUFF | 06/04/2020    |
|                | 0 dans - de 30 jour(s)<br>de la fin du contrat               |                  |                           |                      |               |
| Renégociations | 0 contrat(s) à renégocier                                    |                  |                           |                      |               |
|                | 0 sans date renégociation<br>à - de 10j de la fin du contrat |                  |                           |                      |               |
|                | 😑 0 à venir                                                  |                  |                           |                      |               |
| Interventions  | 9 non réalisée(s)                                            |                  |                           |                      |               |
|                | 0 sans pièce justificative                                   |                  |                           |                      |               |
| Prix           | 0 vérification(s)                                            |                  |                           |                      |               |
| Fournisseur    | 1 document(s) à actualiser                                   |                  |                           |                      |               |
| Documents      | 0 manquant(s)                                                |                  |                           |                      |               |
| Contractuels   | 😑 0 à renouveller                                            |                  |                           |                      |               |
|                | 0 à notifier                                                 |                  |                           |                      |               |
| Validation     | 1 à valider                                                  |                  |                           |                      |               |

Par activation du paramètre **C005.10**, vous pouvez encadrer la création et les modifications de fiches contrats.

## A. <u>LE PROCESSUS DE VALIDATION</u>

Si le paramètre est activé, tout nouveau contrat fera l'objet d'une validation pour un utilisateur désigné comme « valideur ». Cela est également le cas après l'enregistrement de la modification d'au moins un des champs suivants pour un contrat existant :

- Le n° de contrat
- L'objet
- La description
- La date de début
- La date de 1<sup>ère</sup> période complète
- La date de fin
- La date de renégociation
- La date de résiliation
- La périodicité de renouvellement
- La durée de préavis
- Le type de renouvellement
- Le type de contrat
- Le montant initial
- Le montant en cours
- Le fournisseur

## 1. Définir un utilisateur « valideur »

Depuis le fichier des Utilisateurs, cochez la case correspondant au rôle de « Valideur de contrat » :

| Ge | stion d'u   | un utilisateur          |                    |             |                                 | Gréer                | Retour liste    | Supprime |
|----|-------------|-------------------------|--------------------|-------------|---------------------------------|----------------------|-----------------|----------|
|    | Inform      | ations                  |                    |             | Rôle(s)                         | Autre                |                 |          |
|    | Code        | LG                      |                    | 🗌 Inactif 😡 | Rôle(s)                         | Utilisateur G-CONT   | RATS            |          |
|    | Nom         | M. V LEBOND Gérard      |                    |             | Gestionnaire                    | Nouveau mot de passe | 2               |          |
|    | Téléphone   | 04 73 28 77 77          | Fax 04 73 28 77 88 |             | <ul> <li>Ordonnateur</li> </ul> | Conf. mot de passe   |                 |          |
|    | Tél. perso. |                         | CP / Ville         |             | Responsable                     | Groupe               | Administrateurs | ~        |
|    | Email       | gerardtestalba@yahoo.fr |                    |             | Signataire                      |                      |                 |          |
|    | Fonction    | SERVICE MAINTENANCE     |                    |             | Valideur de contrats            |                      |                 |          |
|    | Secteur     | Siège                   |                    | - <u> </u>  |                                 |                      |                 |          |
|    | Matricule   |                         |                    |             |                                 |                      |                 |          |
|    |             |                         |                    |             |                                 |                      |                 |          |
|    |             |                         |                    |             |                                 |                      |                 | Retour   |
|    |             |                         |                    |             |                                 |                      |                 |          |

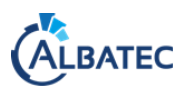

Seuls les utilisateurs ayant ce rôle seront en mesure de valider ou refuser la création/modification d'une fiche contrat. Ils disposeront sur le page d'accueil d'un feu d'alerte « A valider », leur permettant de prendre connaissance des contrats à vérifier.

## 2. Le statut du contrat

Chaque contrat disposera d'un statut permettant de connaître l'étape de validation dans laquelle il se trouve. Les 3 statuts sont :

- En cours de validation : après création ou modification d'un des champs spécifiés
- Validé : après validation par le « valideur »
- Refusé : après refus par le « valideur »

| Gestion d'un contrat / marché                                                       | Envoi mail | Historique      | Génération  | courrier               | Imprimer    | Créer      | Retour liste   | Supprimer |
|-------------------------------------------------------------------------------------|------------|-----------------|-------------|------------------------|-------------|------------|----------------|-----------|
| CONTRAT MARCHÉ FOURNISSEUR                                                          |            |                 |             |                        |             |            |                |           |
| N° 2020.06 Objet MAINTENANCE CLIMATISATION                                          |            | Surveillance No | ormale 🗸    | Date déb               | ut          | 06/04/2020 | Date de fin    |           |
| Contrat en cours Description Contrat d'entretien et de maintenance des blocs clim : |            |                 |             | 1 <sup>ère</sup> pério | de complète | 06/04/2020 | Durée indéterm | inée      |
| Statut : En cours de validation                                                     |            |                 |             | Signé le               |             | 25/03/2020 |                |           |
| Litigieux                                                                           |            |                 | /           | 0                      |             |            |                |           |
|                                                                                     |            | 👝 Rer           | nouvellemer | ıt                     |             |            |                |           |

3. La validation ou le refus de la création/modification du contrat

Dès qu'un contrat se trouve en statut « En cours de validation », le ou les « valideur(s) » disposent d'un feu d'alerte sur la page d'accueil.

Depuis la fiche du contrat, le « valideur » pourra soit valider la création/modification soit la refuser à partir des boutons d'action disponibles :

| Gestion d'un contrat / marché                             | Envoi mail Historique          | Refuser Valider | Génération courrier      | Imprimer Créer                          | Retour liste  | Supprimer |
|-----------------------------------------------------------|--------------------------------|-----------------|--------------------------|-----------------------------------------|---------------|-----------|
| ALERTE : en attente de validation                         |                                |                 |                          |                                         |               | ×         |
| CONTRAT MARCHÉ FOURNISSEUR                                |                                |                 |                          |                                         |               |           |
| N° 2020.06 Objet MAINTENANCE CLIMATIS                     | ATION                          | Surveillance No | male 🗸 Date début        | 06/04/2020                              | Date de fin   |           |
| Contrat en cours Description Contrat d'entretien et de ma | intenance des blocs clim :     |                 | 1 <sup>ère</sup> période | complète 06/04/2020                     | Durée indéter | rminée    |
| Lié à un ancien contrat                                   |                                |                 | Signé le                 | 25/03/2020                              |               |           |
| Litigieux                                                 |                                |                 |                          |                                         |               |           |
|                                                           |                                | Ren             | ouvellement              |                                         |               |           |
| Secteur Siège X -                                         | O 🔿 Nature                     | Périodicité     | Annuelle                 | <ul> <li>Prochain renouvelle</li> </ul> | ement 06/04   | /2021     |
| Gestionnaire LABEIGE Audrey                               | 9 2                            | Préavis de      | 1 mois 🗸                 | Limite préavis                          | 05/03         | /2021     |
| Mt initial (Po) Mt en cours                               | TVA Taux normal (actuel 20.00% | 6) V Type renor | vellement Renouvellement | t express                               | ~             |           |
| Montant prévisionnel de dépense global                    |                                | Modalité        |                          |                                         |               |           |

- Si la création/modification est validée, le contrat change de statut et l'alerte est levée sur la page d'accueil du « valideur »
- Si la création/modification est refusée, le « valideur » devra motiver sa décision en rédigeant un commentaire :

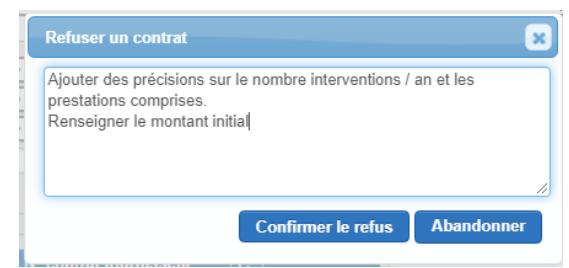

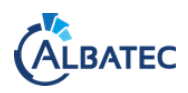

Le gestionnaire disposera alors sur sa page d'accueil d'un **feu d'alerte** listant tous les contrats concernés par un refus. De même, si le paramètre **C005.15** est activé, le gestionnaire du contrat recevra un <u>email</u> d'information lui indiquant que sa modification a été refusée.

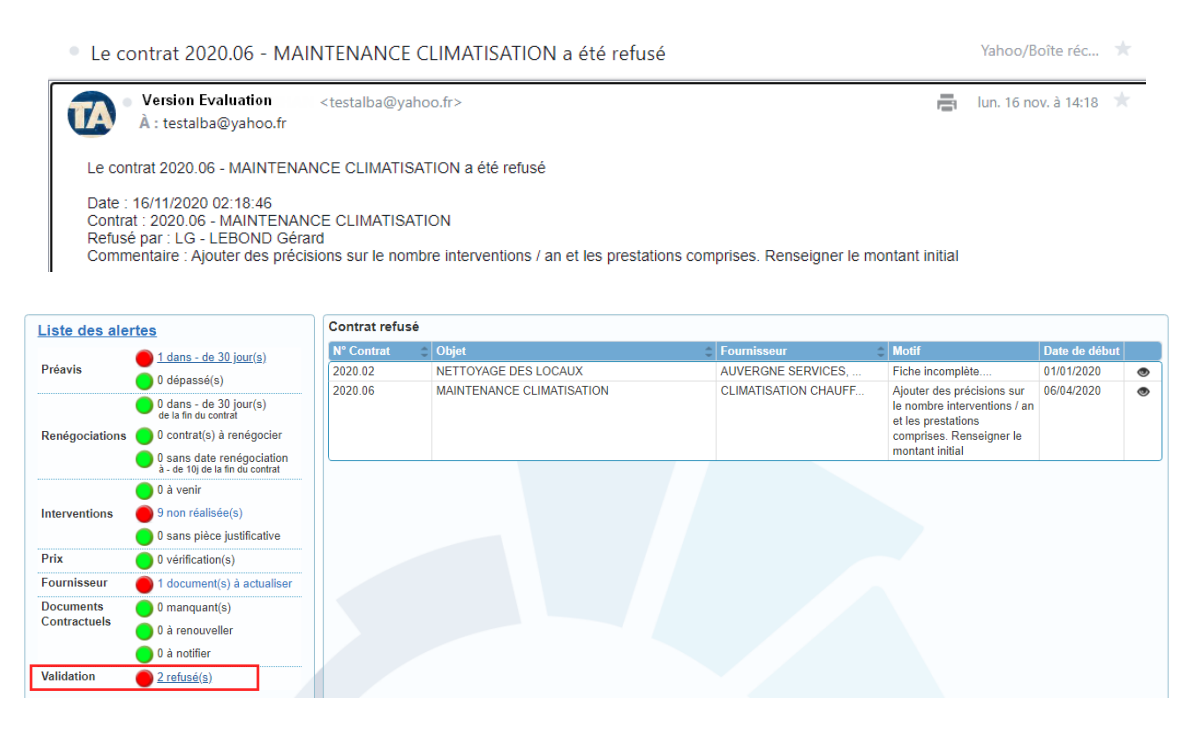

Le gestionnaire pourra alors apporter les modifications souhaitées demander à nouveau la validation en cliquant sur le bouton d'action « **Demander la validation** » :

| Gestion d'un contrat / marché                                                                              | Envoi mail                                                                                                 | Demander la validation                                      | Historique      | Génération o | courrier               | Imprimer    | Créer      | Retour liste  | Supprimer |
|----------------------------------------------------------------------------------------------------|----------------------------------------------------------------------------------------------------|-------------------------------------------------------------|-----------------|--------------|------------------------|-------------|------------|---------------|-----------|
| ALERTE : validation refusée                                                                                |                                                                                                    |                                                             |                 |              |                        |             |            |               | ×         |
| CONTRAT MARCHÉ FOURNISSEUR                                                                                 |                                                                                                    |                                                             |                 |              |                        |             |            |               |           |
| N° 2020.06 Objet MAINT                                                                                     | TENANCE CLIMATISATION                                                                                      |                                                             | Surveillance No | ormale 🗸     | Date déb               | ut          | 06/04/2020 | Date de fin   |           |
| Contrat en cours Description Contrat                                                                       | t d'entretien et de maintenance des                                                                        | blocs clim :                                                |                 | -            | 1 <sup>ère</sup> pério | de complète | 06/04/2020 | Durée indéter | minée     |
| Statut : Refusé       - Netto         Lié à un ancien contrat       - Contr         Litigieux       Dépani | yage des filtres 1 fois par an sur tou<br>rôle des blocs extérieurs<br>mage et réparation en sus. Diagnost | is les blocs intérieurs<br>tic inclus dans le contrat de ba | ISE             | . 0          | Signé le               |             | 25/03/2020 |               |           |

B. <u>L'HISTORIQUE DES MODIFICATIONS</u>

Toute action sur une fiche contrat générant un changement de statut est enregistrée dans un historique de modifications, consultable depuis la fiche contrat.

Pour chaque ligne d'historique, vous disposez des informations suivantes :

- Le type d'action
- L'utilisateur à l'origine du changement de statut
- Le détail de la modification
- La date

| Gestion d'un c                      | ontrat / ma                                               | arché      |                          | Envoi mail                                            | Historique                                | Génération                        | courrier Imprimer   | Cré    | er Retour   | liste Supprimer |
|-------------------------------------|-----------------------------------------------------------|------------|--------------------------|-------------------------------------------------------|-------------------------------------------|-----------------------------------|---------------------|--------|-------------|-----------------|
| CONTRAT                             | MARCHÉ FO                                                 | URNISSEUR  |                          |                                                       |                                           |                                   |                     |        |             |                 |
| N° 2020.06                          |                                                           | Objet M    | AINTENANCE CLIMATISATION |                                                       | Surveilunce No                            | ormale 💙                          | Date début          | 06/04/ | 2020 Date o | de fin          |
| Contrat en cours<br>Statut : Validé | Contrat en cours<br>Statut : Validé Historique du contrat |            |                          |                                                       |                                           |                                   |                     | ×      | 2020 Durée  | indéterminée    |
| Lié à un ancie Litigieux            | n contrat 👩                                               |            |                          |                                                       |                                           |                                   | Affiner la l        | ste    | 2020        |                 |
|                                     |                                                           | Action 😄   | Utilisateur              | Détails                                               |                                           |                                   | Date                | \$     |             |                 |
| Secteur                             | Siège                                                     | Validation | LG - LEBOND Gérard       |                                                       |                                           |                                   | 16/11/2020 14:24    |        |             |                 |
| Type<br>Costionnaira                |                                                           | Refus      | LG - LEBOND Gérard       | Ajouter des précisions su<br>prestations comprises. R | r le nombre interve<br>enseigner le monta | entions / an et le<br>ant initial | es 16/11/2020 14:18 | 3      | vellement   | 06/04/2021      |
| Mt initial (Po)                     | LADEIGE A                                                 | Création   | LA - LABEIGE Audrey      |                                                       |                                           |                                   | 16/11/2020 14:14    | l -    | ~           | 03/03/2021      |